#### FCC NOTICE (Class A)

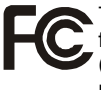

This device complies with Part 15 of the FCC Rules. Operation is subject to the following two conditions: (1) this device may not cause harmful interference, and (2) this device must accept any interference received, including interference that may cause undesired operation.

#### **Federal Communications Commission Statement**

NOTE- This equipment has been tested and found to comply with the limits for a Class A digital device, pursuant to Part 15 of the FCC Rules. These limits are designed to provide reasonable protection against harmful interference in a residential installation. This equipment generates uses and can radiate radio frequency energy and, if not installed and used in accordance with the instructions, may cause harmful interference to radio communications. However, there is no guarantee that interference will not occur in a particular installation. If this equipment does cause harmful interference to radio or television reception, which can be determined by tuning the equipment off and on, the user is encouraged to try to correct the interference by one or more of the following measures:

- Reorient or relocate the receiving antenna.
- Increase the separation between the equipment and receiver.
- Connect the equipment into an outlet on a circuit different from that to which the receiver is connected.
- Consult the dealer or an experienced radio/television technician for help.

#### Class A ITE:

Class A ITE is a category of all other ITE which satisfies the class A ITE limits but not the class B ITE limits. Such equipment should not be restricted in its sale but the following warning shall be included in the instructions for use:

**Warning** - This is a class A product. In a domestic environment this product may cause radio interference in which case the user may be required to take adequate measures.

#### CE Class A (EMC)

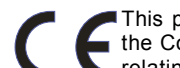

This product is herewith confirmed to comply with the requirements set out in the Council Directives on the Approximation of the laws of the Member States relating to Electromagnetic Compatibility Directive 2004/108/EEC.

**Warning** - This is a Class A product. In a domestic environment this product may cause radio interference in which case the user may be required to take adequate measures to correct this interference.

#### DISCLAIMER

No warranty or representation, either expressed or implied, is made with respect to the contents of this documentation, its quality, performance, merchantability, or fitness for a particular purpose. Information presented in this documentation has been carefully checked for reliability; however, no responsibility is assumed for inaccuracies. The information contained in this documentation is subject to change without notice.

In no event will AVerMedia be liable for direct, indirect, special, incidental, or consequential damages arising out of the use or inability to use this product or documentation, even if advised of the possibility of such damages.

#### TRADEMARKS

AVerVision is registered trademarks of AVerMedia Information, Inc. IBM PC is a registered trademark of International Business Machines Corporation. Macintosh is a registered trademark of Apple Computer, Inc. Microsoft is a registered trademark and Windows is a trademark of Microsoft Corporation. All other products or corporate names mentioned in this documentation are for identification and explanation purposes only, and may be trademarks or registered trademarks of their respective owners.

#### COPYRIGHT

© 2008 by AVerMedia Information, Inc. All rights reserved. No part of this publication may be reproduced, transmitted, transcribed, stored in a retrieval system, or translated into any language in any form by any means without the written permission of AVerMedia INFORMATION, Inc.

THE MARK OF CROSSED-OUT WHEELED BIN INDICATES THAT THIS PRODUCT MUST NOT BE DISPOSED OF WITH YOUR OTHER HOUSEHOLD WASTE. INSTEAD, YOU NEED TO DISPOSE OF THE WASTE EQUIPMENT BY HANDING IT OVER TO A DESIGNATED COLLECTION POINT FOR THE RECYCLING OF WASTE ELECTRICAL AND ELECTRONIC EQUIPMENT. FOR MORE INFORMATION ABOUT WHERE TO DROP OFF YOUR WASTE EQUIPMENT FOR RECYCLING, PLEASE CONTACT YOUR HOUSEHOLD WASTE DISPOSAL SERVICE OR THE SHOP WHERE YOU PURCHASED THE PRODUCT.

#### **Remote Control Battery Safety Information**

- Store batteries in any cool & dry place.
- Do not dispose used batteries in domestic waste. Dispose batteries at special collection points or return to stores if applies.
- Remove the batteries if they are not in use for long period of time. Battery leakage and corrosion can damage the remote control, dispose batteries safely.
- Do not mix and use old and new batteries.
  Do not mix and use different types of batteries: alkaline, standard (carbon-zinc)
- or rechargeable (nickel-cadmium).
- Do not dispose batteries in a fire.
- Do not attempt to short circuit the battery terminals.

#### **Remote Control Class 2 Laser Product**

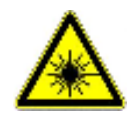

LASER RADIATION DO NOT STARE INTO THE BEAM CLASS 2 LASER PRODUCT

# **Table of Contents**

| Introduction                                       | . 1 |
|----------------------------------------------------|-----|
| Package Contents                                   | . 1 |
| Optional Accessories                               | . 1 |
| AVerMedia® AVerVision SPB370 Parts                 | . 2 |
| Making the Connections                             | . 3 |
| Rear Panel                                         | . 3 |
| Left Panel                                         | . 3 |
| Right Panel                                        | .4  |
| Connecting a VGA, Mac Monitor or LCD/DLP Projector | .4  |
| Connecting a TV.                                   | .5  |
| Connecting the Power Adapter                       | .6  |
| Connecting a Computer                              | .6  |
| Connecting a Microphone                            | .6  |
| Connecting a Computer via USB Connection           | .7  |
| Inserting and Ejecting a SD Card                   | .8  |
| Setting Up SPB370                                  | . 8 |
| Arm                                                | . 8 |
| Camera Head                                        | . 8 |
| Overhead Light                                     | .9  |
| light Box                                          | .9  |
| Anti-glare                                         | .9  |
| Microscope Connection                              | 10  |
|                                                    | 10  |
| Using Web Browser to Control SPB3701               | 10  |
| Using the Infrared Remote Control1                 | 11  |
| Touch Button Control Panel 1                       | 13  |
| Using AVerVision SPB370 as a Mass Storage1         | 14  |
| OSD Navigation Tree 1                              | 15  |
| Menu Functions1                                    | 16  |
| Technical Specifications1                          | 19  |
| RS-232C Diagram Connection 2                       | 20  |
| RS-232C Cable Spec                                 | 20  |
| RS-232C Transmission Spec2                         | 20  |
| RS-232C Communication Format2                      | 20  |
| Send Command Format                                | 20  |
| Set Value Format                                   | 21  |
| Get Value Format                                   | 22  |
| i roubiesnooting                                   | 22  |
| Limited Warranty2                                  | 23  |

# Introduction

Thank you for purchasing the AVerMedia® AVerVision SPB370. This document camera displays documents, negatives, transparencies and 3D objects onto a TV, LCD or DLP projector making demonstrations a snap.

The advanced features of the AVerVision SPB370 make it a versatile and multi-functional product. Integrated with the new powerful zoom feature, AVEROPTICAL Zoom is a combination of optical zoom with AVERZOOM. AVERZOOM is an AVerMedia patented technology which digitally zooms in and pans on an image while maintaining optical zoom image quality. You can save still images in the built-in memory, or SD memory card. When connected to a computer via USB connection and with the bundled software, you can capture and save still images and video clips to your hard drive directly. It also comes with a fullyfeatured remote control.

# Package Contents

Your AVerMedia<sup>®</sup> AVerVision SPB370 package contains the following:

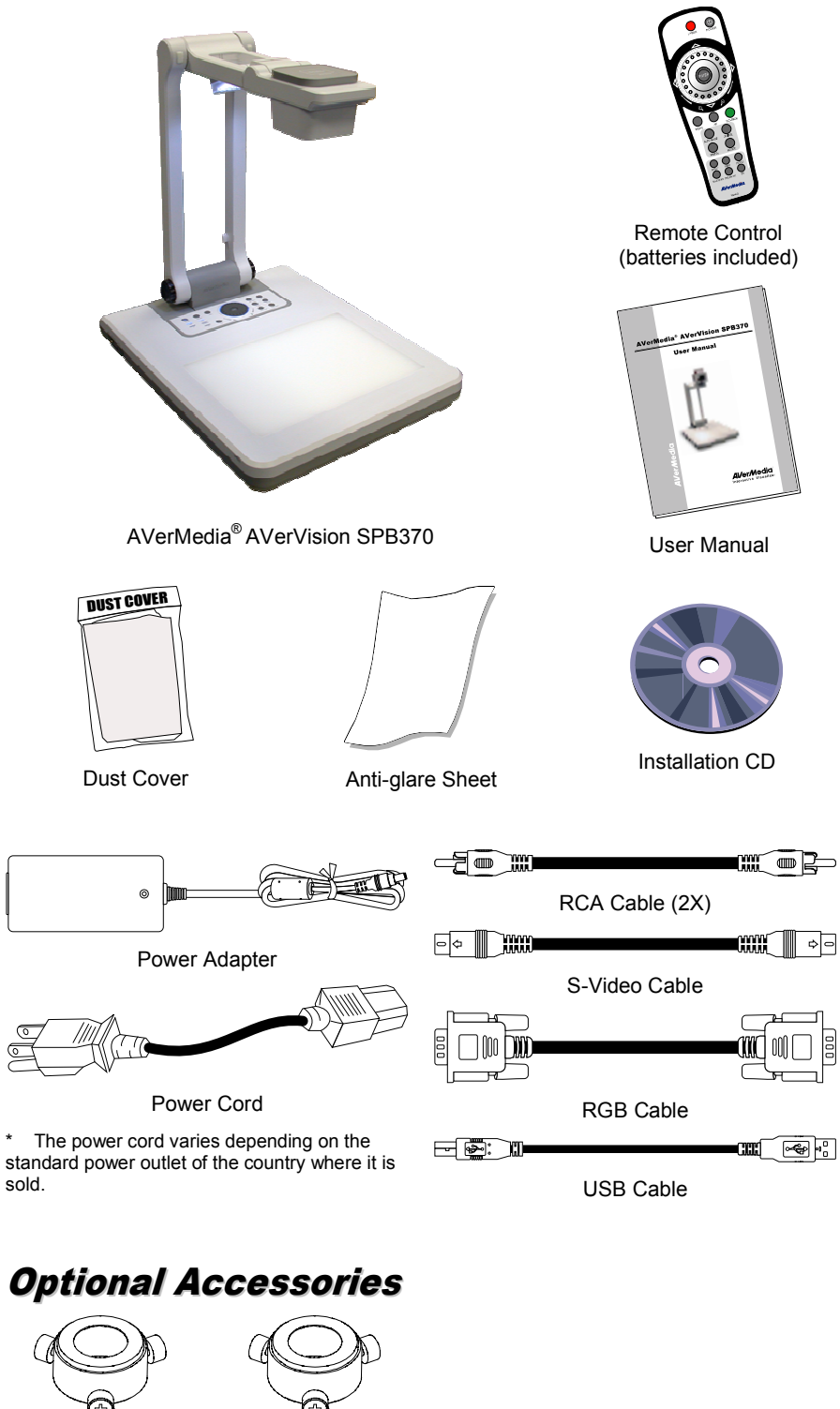

34mm Microscopic Adapter

6

28mm Microscopic Adapter

1

# AVerMedia® AVerVision SPB370 Parts

The illustrations below identify the parts of SPB370.

- 1. Overhead light
- 2. Camera head
- 3. Camera lens
- 4. Left panel
- 5. Control panel
- 6. Light box
- 7. Arm
- 8. Label slot
- 9. IR sensors
- 10. Rear panel
- 11. Right panel
- 12. MIC IN port
- 13. Video output switch
- 14. Light box power button
- 15. DC 12V port
- 16. RGB output port
- 17. S-Video output port
- 18. Video output port (RCA/Composite)
- 19. DVI-I output port
- 20. USB port
- 21. SD card slot
- 22. RGB IN 1 port
- 23. RGB IN 2 port
- 24. Audio out port
- 25. RS-232 port
- 26. Ethernet (RJ-45) port
- 27. Antitheft slot

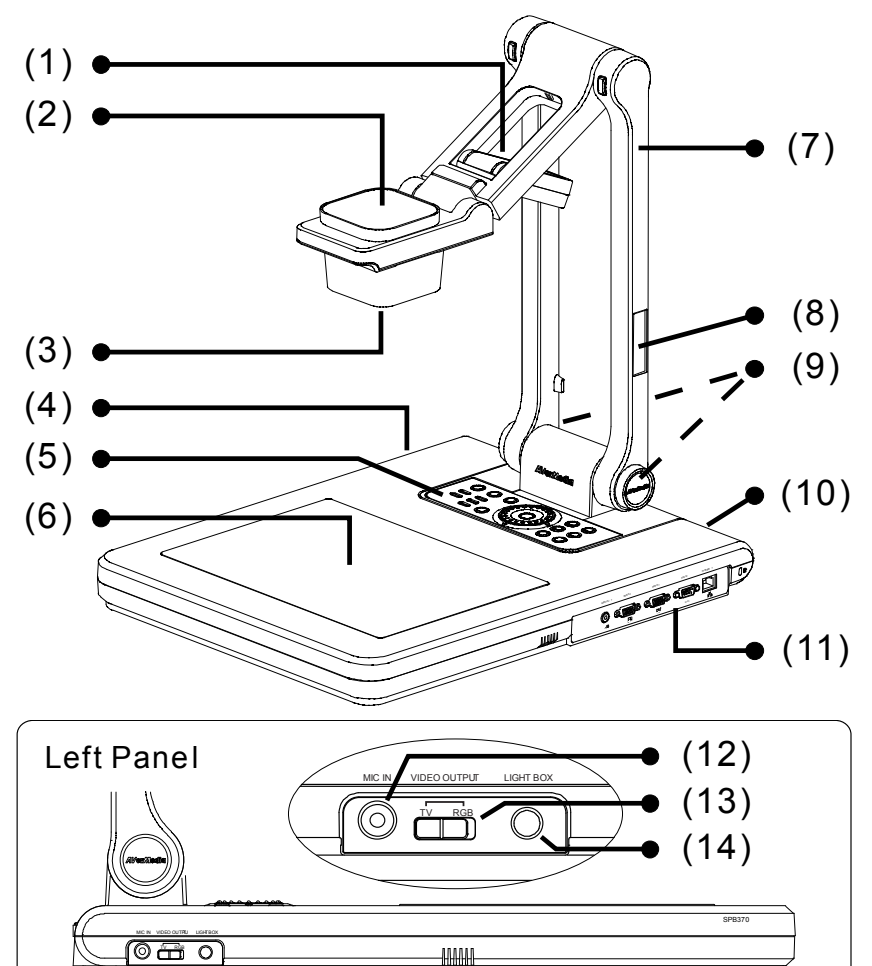

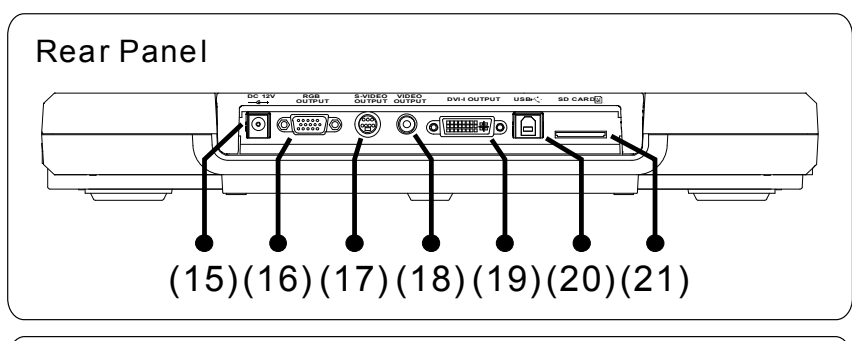

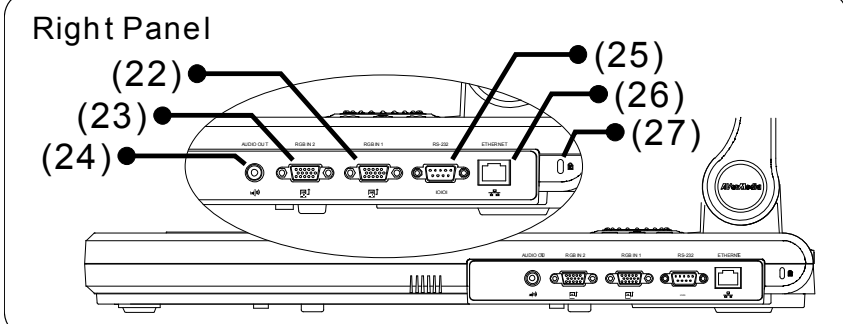

**AVerMedi** 

# Making the Connections

The ports on the rear, left and right panel of SPB370 enable you to connect the unit to a computer, graphics display monitor or LCD/DLP projector, TV or other device. Illustrated below are the ports that are located at the rear and right panel of SPB370 with their corresponding labels.

#### **Rear Panel**

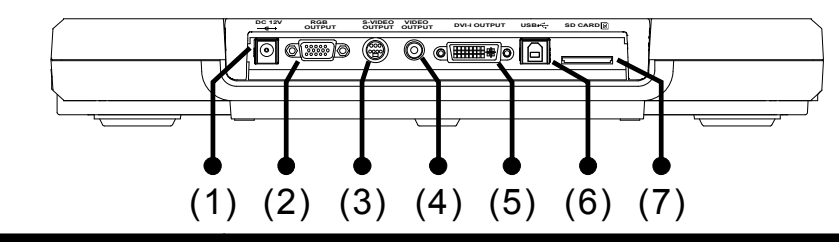

| Name                                | Function                                                                                                    |
|-------------------------------------|----------------------------------------------------------------------------------------------------|
| (1) DC 12V                          | : Connect the power adapter into this port.                                                                                                    |
| (2) RGB output                      | : Output the signal from the camera, RGB IN port, or the<br>captured images from the memory source on a VGA/Mac<br>monitor or LCD/DLP projector.                                                                                                    |
| (3) S-Video output                  | : Output the signal from the camera or the captured images from the memory source on TV or Video equipment.                                                                                                    |
| (4) Video output<br>(RCA/Composite) | : Output the signal from the camera or the captured images from the memory source on TV or Video equipment.                                                                                                    |
| (5) DVI-I output                    | : Output the signal from the camera, RGB IN port, or the captured images from the memory source on a VGA/Mac monitor or LCD/DLP projector with DVI-I interface. If the display device does not support DVI-I, it can only display the signal from the camera and the captured images. |
| (6) USB                             | : Use SPB370 as a USB Camera or Mass Storage to<br>transfer the captured images from SPB370 memory<br>source to PC.                                                                                                    |
| (7) SD card                         | : Insert the SD card with the label facing up. It can support<br>16MB~2GB card capacity and only accepts FAT16<br>formatted card.                                                                                                    |

#### Left Panel

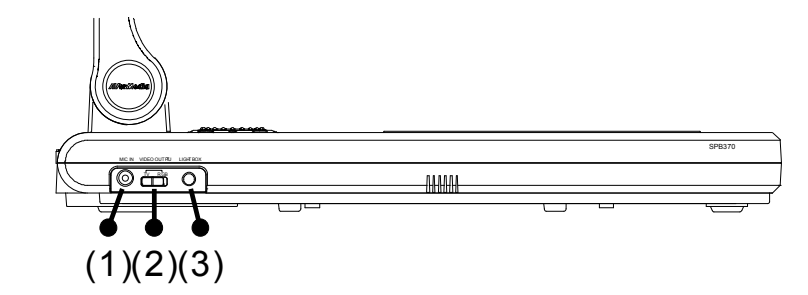

| Name            | Function                                                                                                    |
|-----------------|----------------------------------------------------------------------------------------------------|
| 1. MIC IN       | : Connect a $\Phi$ 6.3mm jack microphone into this port.                                                     |
| 2. VIDEO OUTPUT | : Select to output video signal between RGB (RGB & DVI-I)<br>or TV (Composite Video/S-Video) display output. |
| 3. LIGHT BOX    | : Turn on/off the light box.                                                                                 |

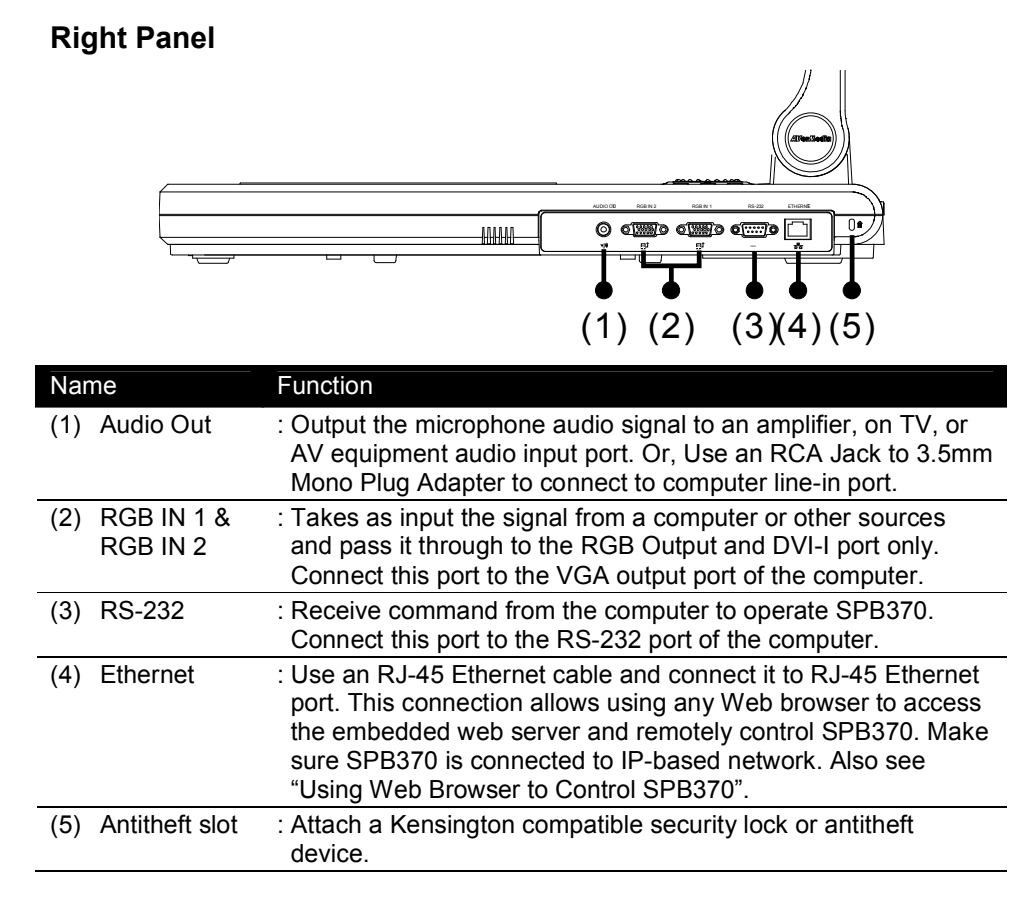

### Connecting a VGA, Mac Monitor or LCD/DLP Projector

Locate the RGB (VGA) input port of the display device and connect it to RGB OUTPUT port of SPB370.

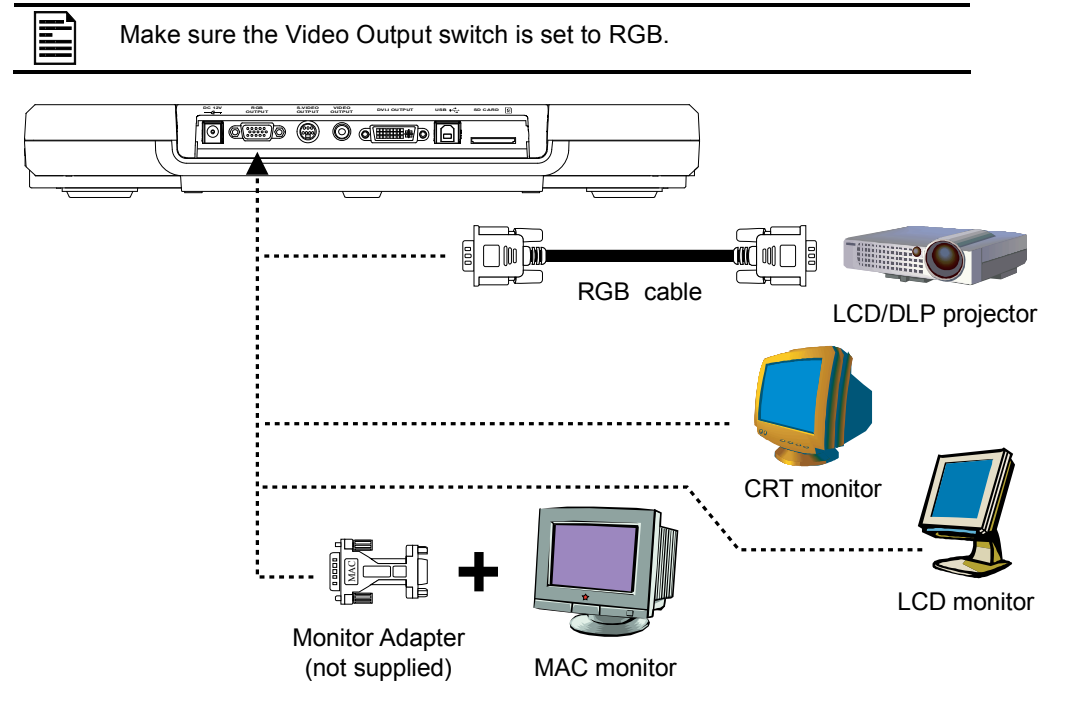

# Connecting a Monitor or LCD/DLP Projector with DVI interface

Locate the DVI input port of the display device and connect it to DVI-I OUTPUT port of SPB370.

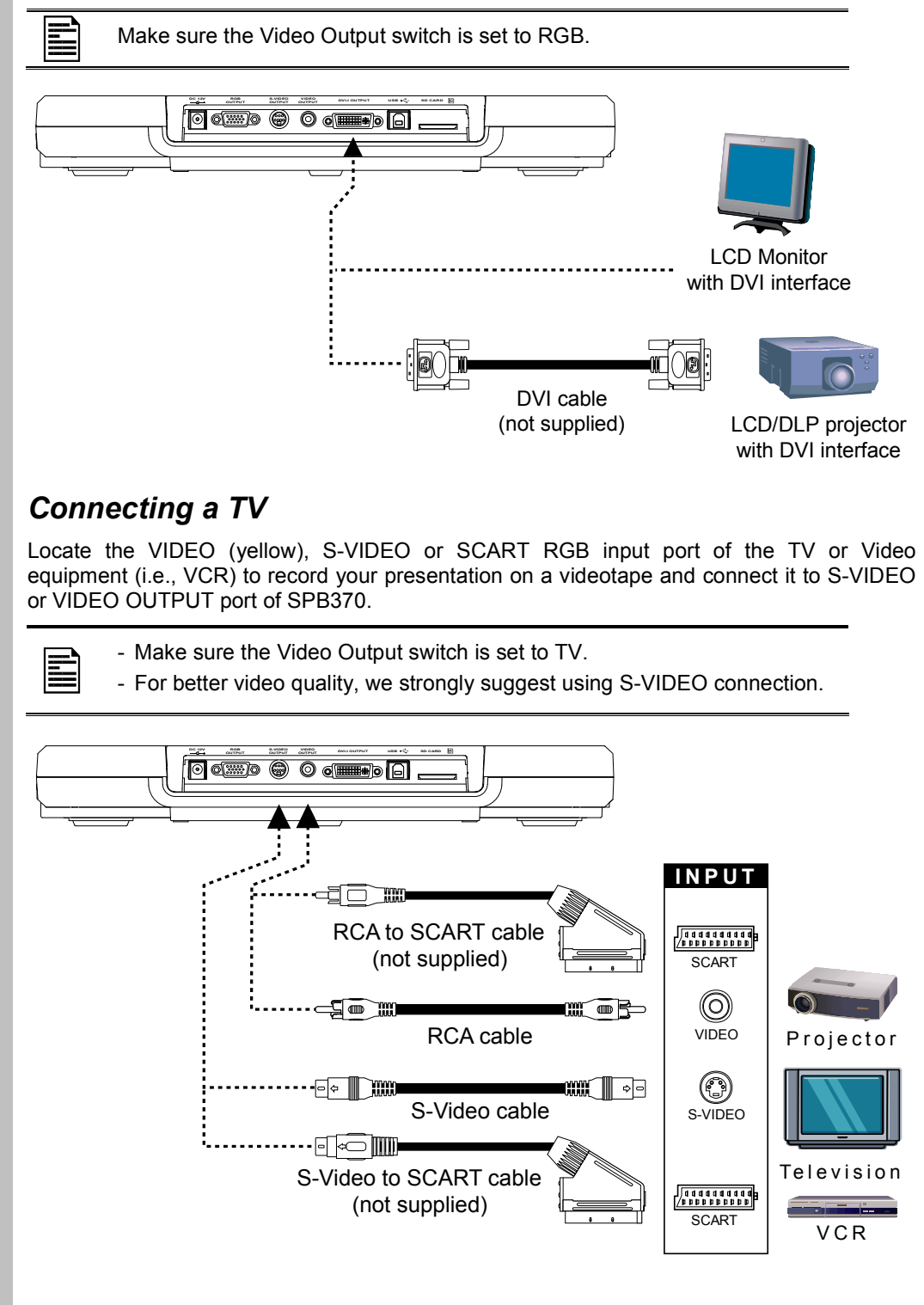

5

VerMed

#### Connecting the Power Adapter

Connect the power adapter to a standard 100V~240V AC power source.

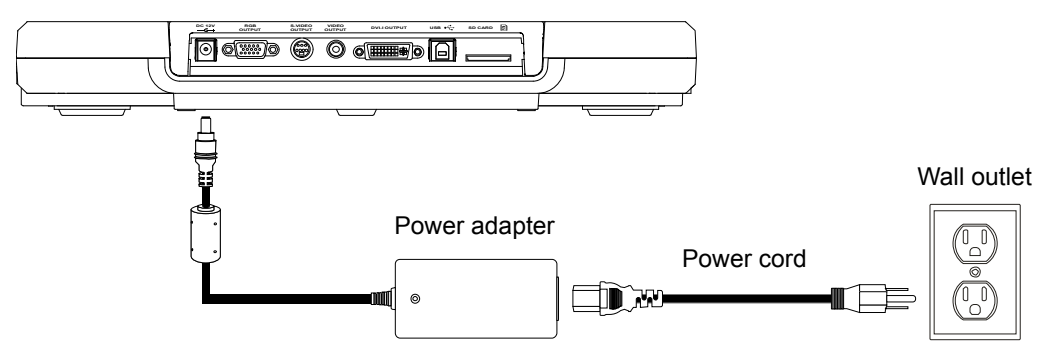

# **Connecting a Computer**

Locate the RGB (VGA) output port of the computer or laptop to display your PC presentation on screen and connect it to RGB IN 1 or RGB IN 2 ports of SPB370. The video signal from the RGB INPUT port is streamed to RGB and DVI-I OUTPUT ports only, and displayed on the screen even in stand-by mode. Press SOURCE button on the control panel or remote to switch to PC-1 or PC-2.

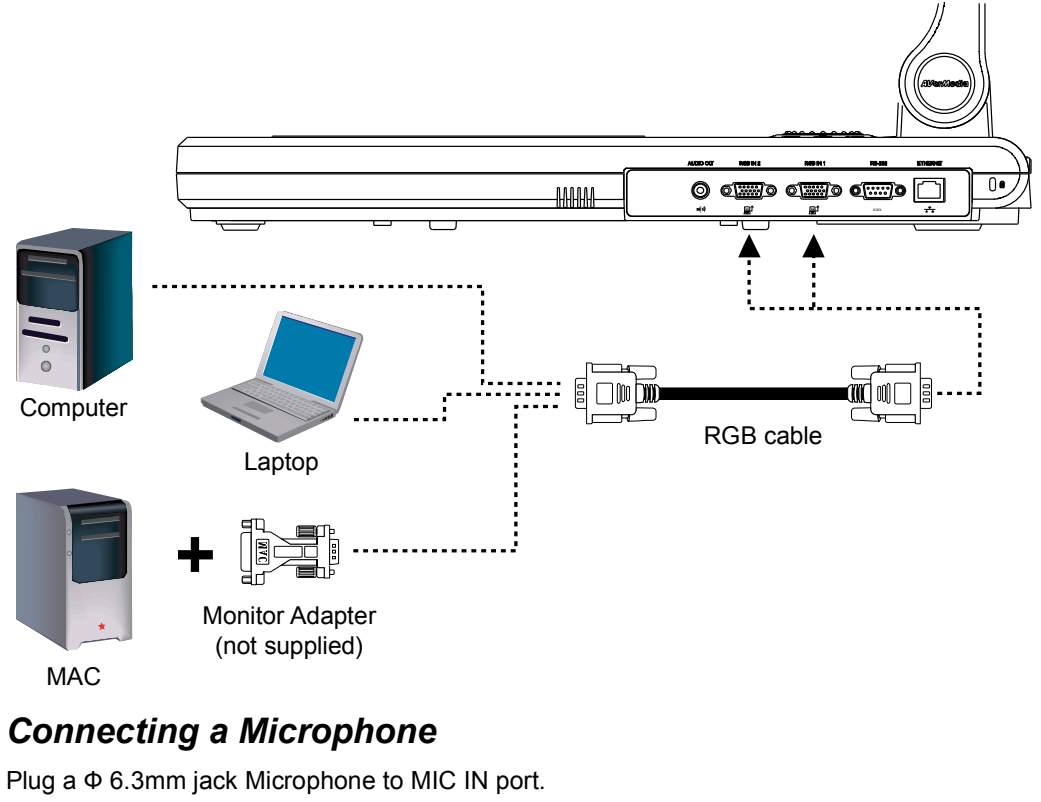

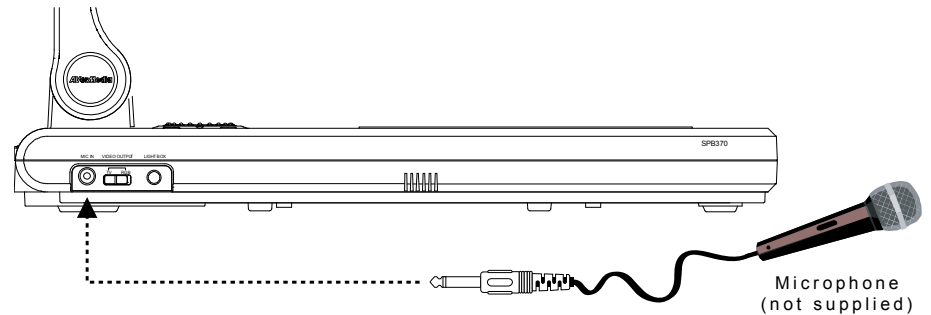

#### Connecting to Audio Output Device

Locate the audio input port (red/white) of the Audio Output device and connect it to AUDIO OUT port of SPB370. For computer, use an RCA Jack To 3.5mm Mono Plug Adapter and connect it to Line-in port (blue) with this -((\*)) symbol or Mic In port.

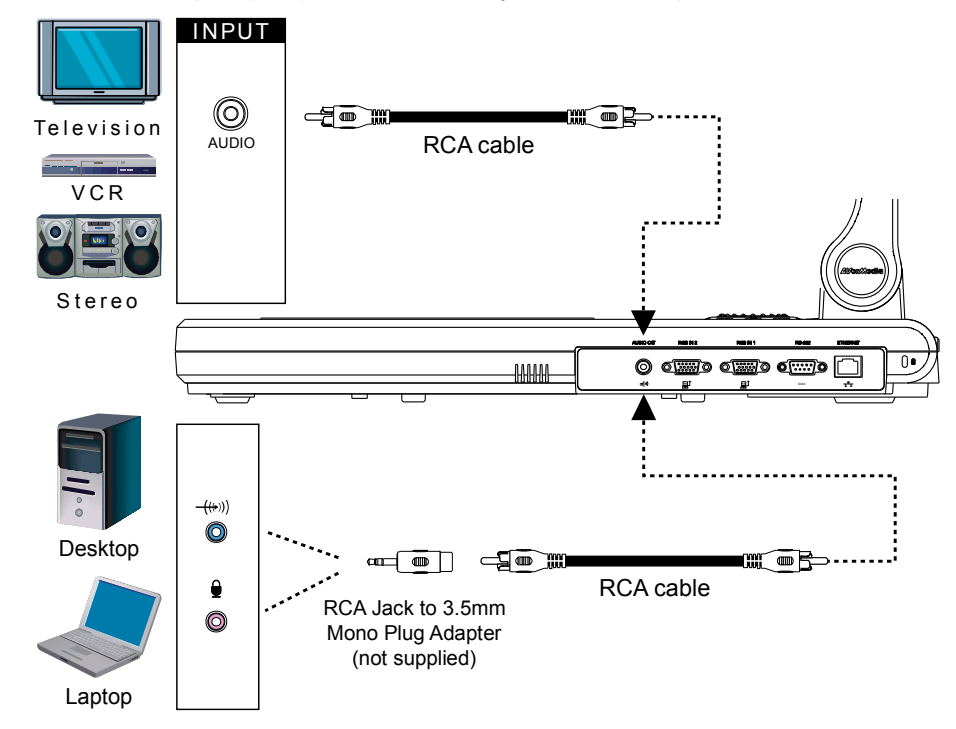

### Connecting a Computer via USB Connection

Locate the USB port of the computer or laptop and connect it to USB port of SPB370. This enables you to use SPB370 as a USB Camera and to transfer the captured images from the memory source and to computer. Also see "Using AVerVision SPB370 as a Mass Storage".

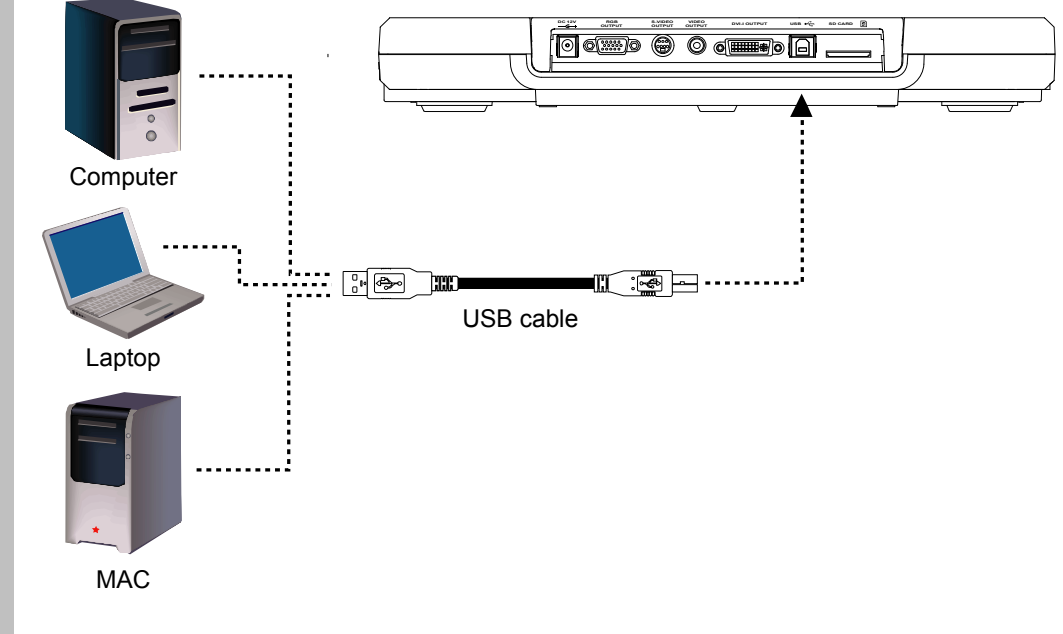

#### Inserting and Ejecting a SD Card

Insert the card with the label facing up until it reaches the end. To remove, pull the card out. The supported SD card capacity is from 16MB to 2GB. Make sure the card is formatted to FAT16. SPB370 automatically creates and stores the images in AVERJPG folder.

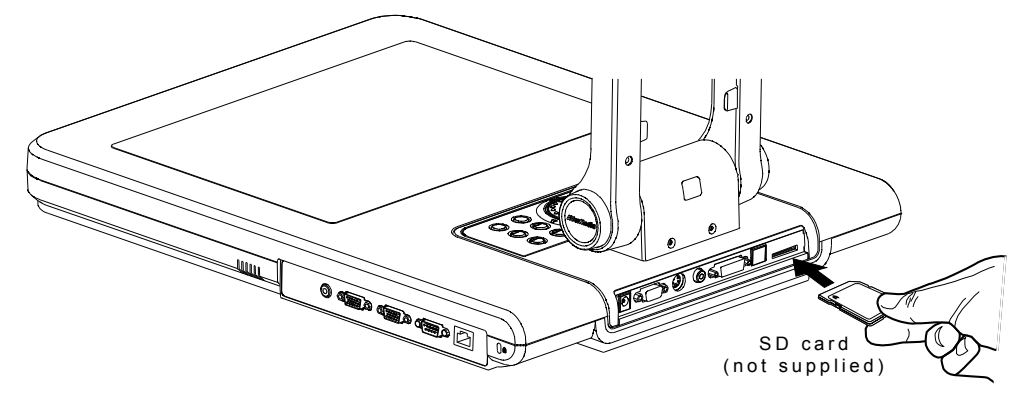

# Setting Up SPB370

This section provides useful tips on how to adjust the SPB370 to meet your needs.

### Arm

The arm must be unfolded fully in upright position.

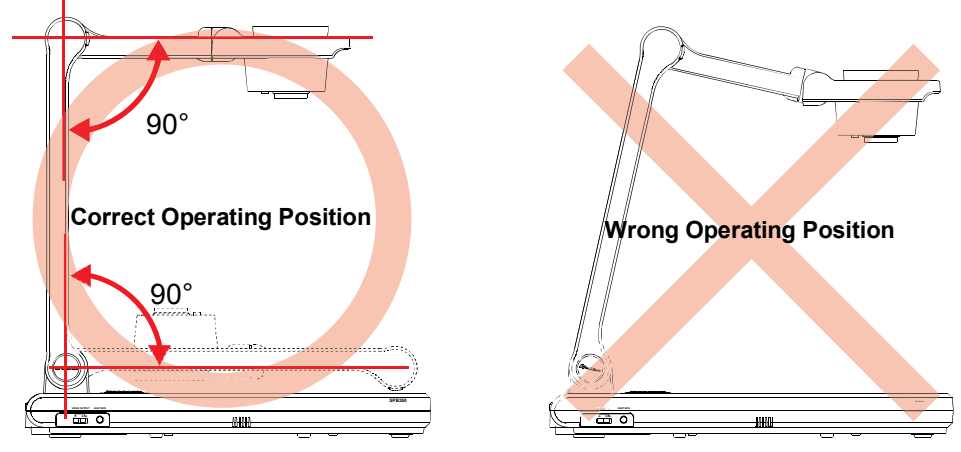

#### Camera Head

/er/le The camera head can be folded up 90° and turned 90° to the left and right. To display an object more than 50cm away from the camera, unscrew the close-up lens. Do not forget to screw back the close-up lens afterwards.

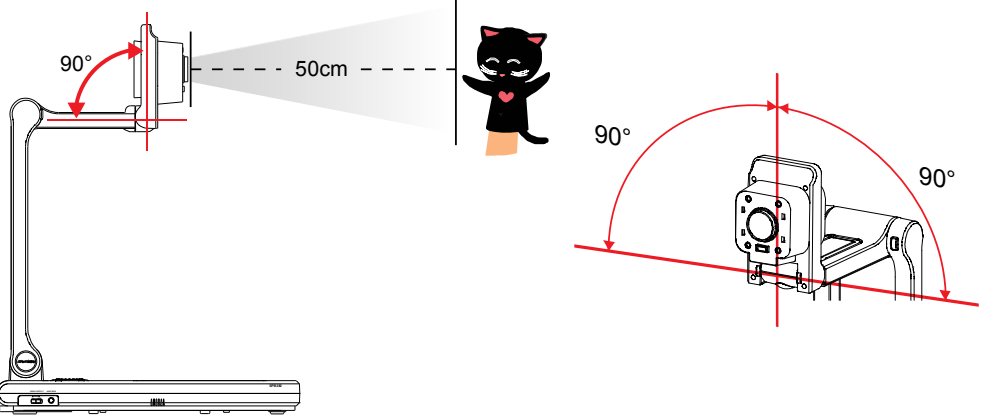

### **Overhead Light**

Press LAMP button on the control panel to turn on and off light.

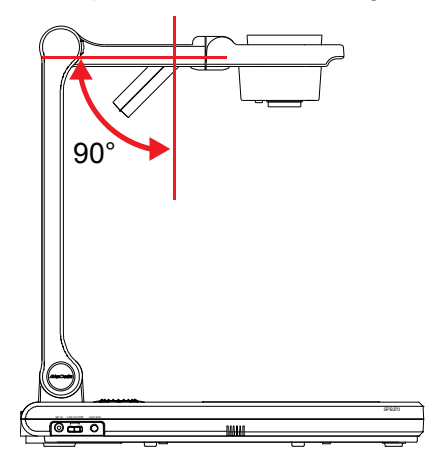

#### **Infrared Sensor**

Aim the remote control at the infrared sensors to operate the unit.

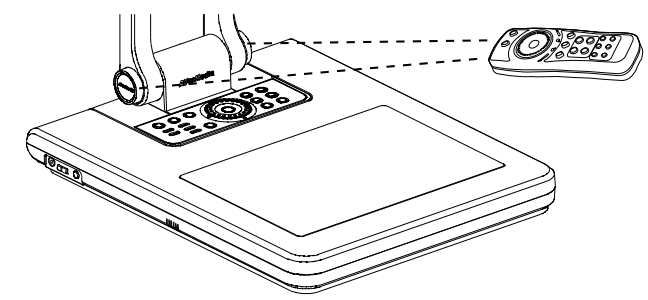

### Light Box

Press LIGHT BOX button on the left panel of SPB370 to turn on and off light. Use this to view negatives film, x-rays, and 35mm slides.

: **DO NOT** place an object weighing more than 8kg on top of the light box.

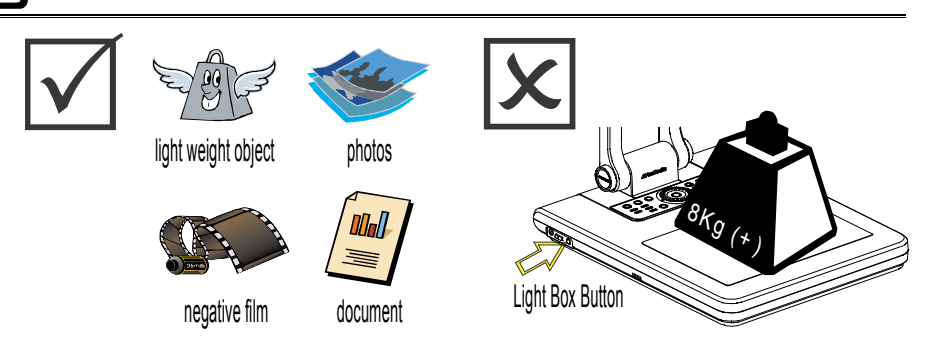

### Anti-glare

The anti-glare sheet is a special coated film that helps eliminate any glare that may be encountered while displaying very shiny objects or glossy surfaces such as magazines and pictures. To use, simply place the anti-glare sheet on top of the shiny document to reduce reflected light.

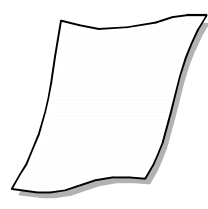

#### Microscope Connection

Connecting the SPB370 to a microscope enables you to examine microscopic objects on a big screen without straining your eyes.

Close-up Lens

Microscope

Adapter

(optional)

Microscope

- Change the image display mode to Microscope. Press MENU > select SETTING > MODE > MICROSCOPE and press ENTER.
- 2. Adjust the microscope focus to its best clarity. Then, select the appropriate adapter size that would fit the microscope eyepiece.
- 3. Unscrew the close-up lens from the camera head.
- 4. Remove the microscope eyepiece from the microscope and connect it to the microscope adapter. Then, fasten the 3 bolts until the adapter secures the evepiece.

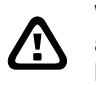

We suggest using a microscope with an eye relief of 15.5mm or higher for better view.

5. Screw the microscope adapter to the AVerVision camera head. Then, connect it to the microscope.

# **Control Panel Light Color**

The LED power button on the control panel of SPB370 indicates the status of the unit.

|  | Color  | Description                      |
|--|--------|----------------------------------|
|  | Blue   | : The unit is in operating mode. |
|  | Orange | : The unit is in standby mode    |

# Using Web Browser to Control SPB370

This enables you to remotely control SPB370 thru any web browser (i.e. Microsoft Internet Explorer). Make sure SPB370 is connected to an IP-based network.

#### To use web browser to control SPB370:

1. Use an RJ-45 Ethernet cable and connect it from the Ethernet port of SPB370 to RJ-45 wall jack or Ethernet hub.

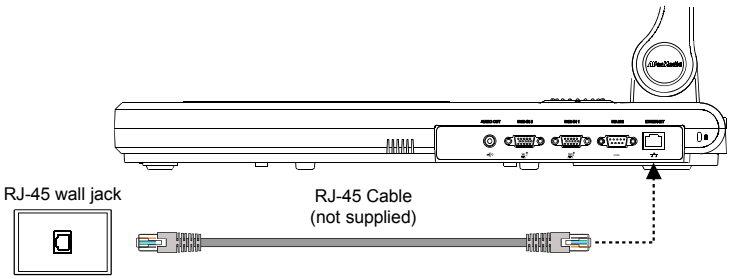

2. Set the IP, NETMASK and GATEWAY address of SPB370.

#### To set the network address:

Press **MENU** > select **SETTING** > **ETHERNET** and press **ENTER**. In the ETHERNET menu, select DHCP and press ► to turn DHCP **ON** to automatically request for network address or **OFF** to manually set the network address.

To manually set the network address:

In the ETHERNET menu, use the ▲or▼ buttons to make a selection and to change value, press ► to enter or to move to the next digit, and press ENTER to apply the new setting. Make sure to set the correct address for each setting. For assistance, contact your network administrator.

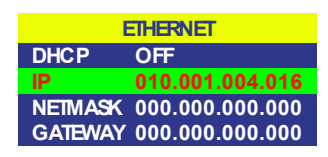

3. Type the IP address of SPB370 in the web browser. The Web browser will access the embedded web server and can remotely control SPB370. To use the SPB370 remote control interface, refer to section "Using the Infrared Remote Control".

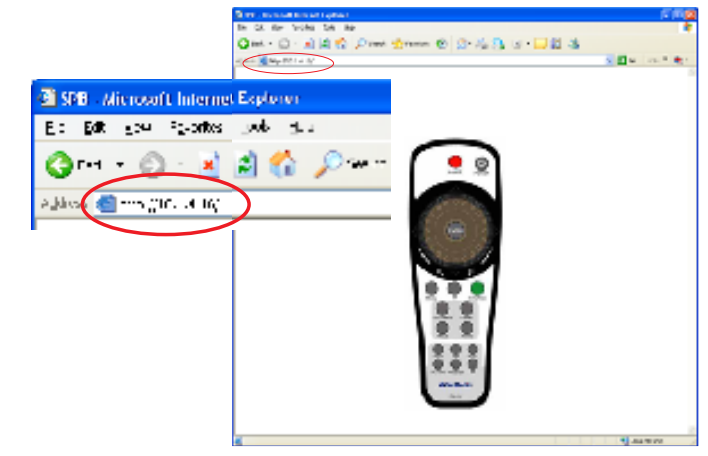

# Using the Infrared Remote Control

Use the SPB370 Remote Control to enhance your presentation by having the ability to switch between three (3) presentation modes and access various features. To use the remote control, first insert the batteries (2 "AAA" size batteries are provided) into the battery compartment at the back of the remote. Use the figure and descriptions below as a reference for remote control functions.

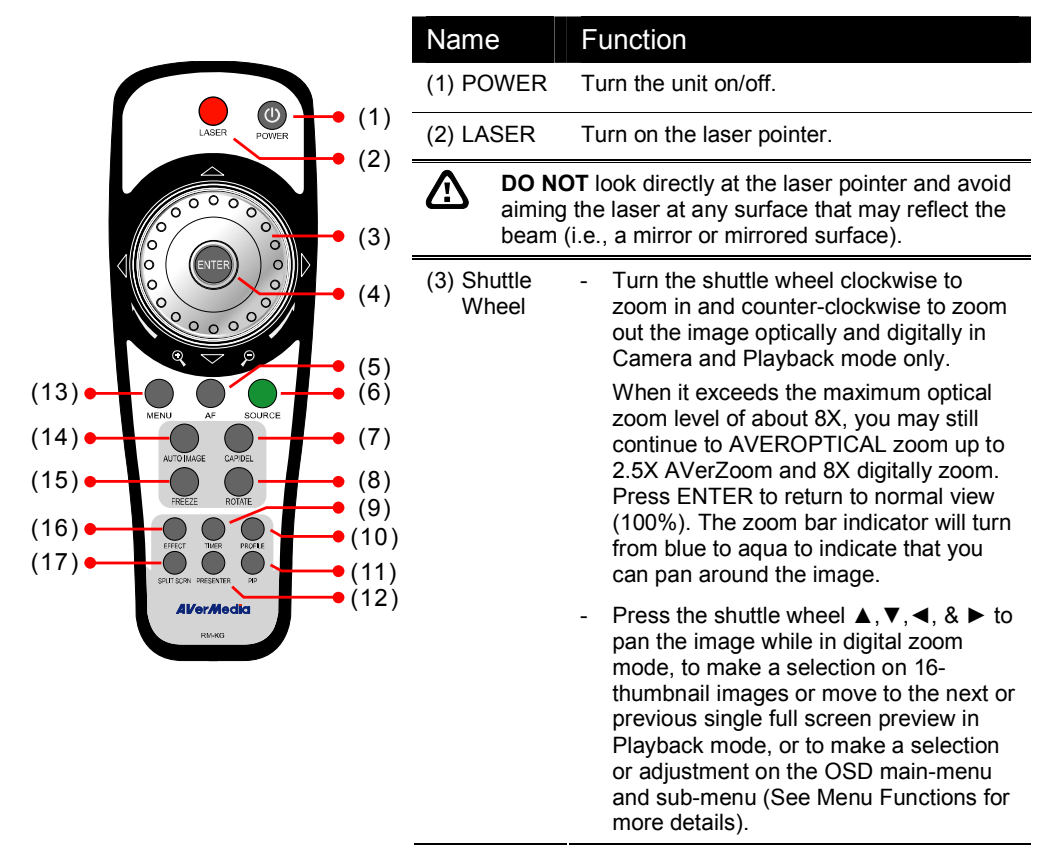

| Name                | Function                                                                                                    |
|---------------------|----------------------------------------------------------------------------------------------------|
| (4) ENTER           | Make a selection in Playback mode and OSD menu. Use this to quick zoom to 200% or back to 100% in Camera mode only.                                                                                                    |
| (5) AF (Auto Focus) | Adjust the focus automatically.                                                                                                    |
| (6) Source          | Switch between Camera, Playback, PC mode.                                                                                                    |
|                     | - Camera mode displays the video signal from the built-in camera.                                                                                                    |
|                     | <ul> <li>Playback mode displays the captured image from the memory source in<br/>16-thumbnail images. Use ▲, ♥, ◀, &amp; ▶ buttons or rotate the shuttle<br/>wheel to make a selection and ENTER to display the selected image in full<br/>screen.</li> <li>Press MENU to display the Playback menu. Select SLIDE SHOW to start</li> </ul>                                                                                           |
|                     | or set the time interval between frames in second, <b>MEMORY SOURCE</b> to select the image location between the built-in memory or SD card, and <b>DELETE</b> to permanently remove the selected image from the selected memory source.                                                                                                    |
|                     | <ul> <li>PC mode displays the video signal from the RGB IN 1 and RGB IN 2 port<br/>of SPB370. It will first display the signal from RGB IN 1. To display the<br/>signal from RGB IN 2, press the SOURCE button again. The PC LED light<br/>will remain on when it is in PC 1 and PC2.</li> </ul>                                                                                                    |
| (7) CAP/DEL         | <ul> <li>Capture a still image in Camera mode. The captured image is saved in the<br/>selected memory source at 1600 x 1200 resolution and the built-in memory<br/>can store up to 80 images.</li> </ul>                                                                                                    |
|                     | <ul> <li>Remove the selected picture from the selected memory source<br/>permanently in Playback mode.</li> </ul>                                                                                                    |
| (8) ROTATE          | Turn the image by 90°in Camera mode and 180 in full screen Playback mode.                                                                                                    |
| (9) TIMER           | Display the OSD timer menu and use ▲ or ▼ buttons to select <b>SET TIME</b> to set the time value, <b>START</b> to begin the countdown timer, <b>PAUSE/RESUME</b> to temporarily halt or continue, and <b>STOP</b> to end. Press <b>MENU</b> to hide the timer menu.                                                                                                    |
| (10) PROFILE        | Recall and switch from the 3 saved user setting profile selections (See MENU Functions – SAVE for more details).                                                                                                    |
| (11) PIP            | Display/hide a thumbnail of the captured image from the memory source at the corner of the screen while in Camera mode.                                                                                                    |
|                     | Use ◄ or ► buttons to move to the previous or next image and ENTER to display the image in full screen. To move the mini playback screen to different corners, press MENU, go to PIP and select the position of the mini playback screen.                                                                                                    |
| (12) PRESENTER      | Select to turn on/off AVerBox or AVerVisor. Only one feature can be used at a time.                                                                                                    |
|                     | AVerBox overlays a frame on the presentation screen. Selecting SHADE changes the opacity of the area outside the box from 0%, 50% and 100%, <b>COLOR</b> to change the frame color from red, green and blue, and <b>RESIZE</b> to change the size of the frame. To resize or move the frame around the presentation screen, press the shuttle wheel $\blacktriangle$ , $\checkmark$ , $\triangleleft$ , $\&$ $\blacktriangleright$ . |
|                     | AVerVisor covers part of the presentation<br>screen. The upper part of the presentation<br>screen is slightly exposed when it is being<br>called each time. To expose part of the covered<br>area, press the shuttle wheel $\blacktriangle$ , $\lor$ , $\triangleleft$ , $\diamondsuit$ .<br>Select <b>SHADE</b> to change the darkness of the<br>shaded area between 50% or 100%.                                                   |
| (13) MENU           | Pull up and exit the OSD main-menu and sub-menu.                                                                                                    |
| (14) AUTO IMAGE     | Automatically adjust and set the white balance and exposure setting.                                                                                                    |
| (15) FREEZE         | Toggle to pause or resume the camera.                                                                                                    |

| Name            | Function                                                                                                    |
|-----------------|----------------------------------------------------------------------------------------------------|
| (16) EFFECT     | Convert and display the image in BW, Negative or Color in Camera and Playback mode only.                                                                                                    |
| (17) SPLIT SCRN | Turn on/off split screen mode. Split Screen divides the screen into two parts.<br>One side displays the live image from the SPB370 camera and the other side<br>displays the captured images from the memory source in 8-thumbnail<br>preview.                                                                                                    |
|                 | Use the $\blacktriangle, \lor, \triangleleft, \diamondsuit$ buttons to make a selection and <b>ENTER</b> to enlarge the selected image in split screen mode. To horizontally or vertically pan the enlarged image, use the $\triangleleft$ $\And$ or $\blacktriangle$ $\checkmark$ buttons. To switch to different split screen type, press <b>MENU</b> , go to <b>SPLIT SCREEN</b> and select between vertical or horizontal splitting type. |

# **Touch Button Control Panel**

The touch button control panel located on the top side of AVerVision SPB370 provides quick access to commonly used functions.

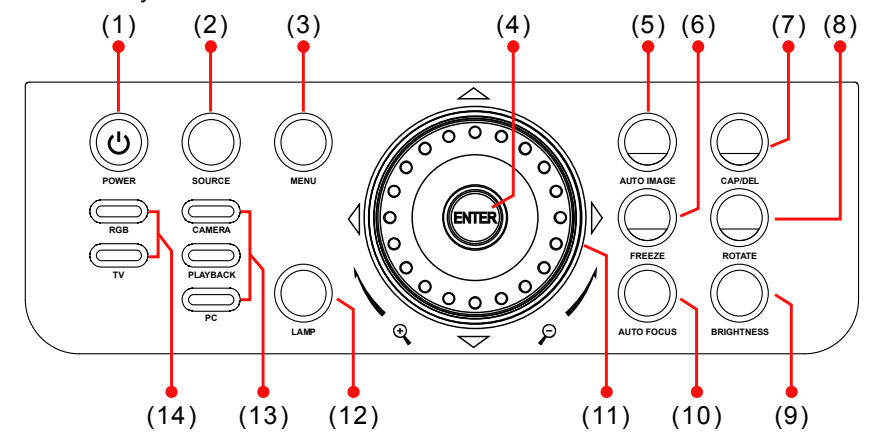

| Name        | Function                                                                                                    |
|-------------|----------------------------------------------------------------------------------------------------|
| (1) POWER   | Turn the unit on/off.                                                                                                    |
| (2) SOURC   | Switch between Camera, Playback, PC mode Camera mode displays the video signal from the built-in camera.                                                                                                    |
|             | <ul> <li>Playback mode displays the captured image from the memory source in 16-thumbnail images. Use ▲, ▼, ◄, &amp; ► buttons or rotate the shuttle wheel to make a selection and ENTER to display the selected image in full screen.</li> <li>Press MENU to display the Playback menu. Select SLIDE SHOW to start or set the time interval between frames in second, MEMORY SOURCE to select the image location between the built-in memory or SD card, and DELETE to permanently remove the selected image from the selected memory source.</li> <li>PC mode displays the video signal from the RGB IN 1 and RGB IN 2 performance.</li> </ul> |
|             | display the signal from RGB IN 2, press the SOURCE button again. The PC LED light will remain on when it is in PC 1 and PC2.                                                                                                    |
| (3) MENU    | Pull up and exit the OSD main-menu and sub-menu.                                                                                                    |
| (4) ENTER   | Make a selection in Playback mode and OSD menu.                                                                                                    |
| (5) AUTO IN | AGE Automatically adjust and set the white balance and exposure setting.                                                                                                    |
| (6) FREEZE  | Toggle to pause or resume the camera.                                                                                                    |
| (7) CAP/DE  | <ul> <li>Capture a still image in Camera mode. The captured image is saved in the selected memory source at 1600 x 1200 resolution and the built-in memory can store up to 80 images.</li> <li>Remove the selected picture from the selected memory source</li> </ul>                                                                                                    |
|             | permanently in Playback mode.                                                                                                    |

| Name                               | Function                                                                                                    |
|------------------------------------|----------------------------------------------------------------------------------------------------|
| (8) ROTATE                         | Turn the image by 90°in Camera mode and 180 in full screen Playback mode.                                                                                                    |
| (9) BRIGHTNESS                     | Adjust the brightness level in Camera mode to improve the visibility.                                                                                                    |
| (10) AUTO FOCUS                    | Adjust the focus automatically.                                                                                                    |
| (11) SHUTTLE<br>WHEEL              | <ul> <li>Turn the shuttle wheel clockwise to zoom in and counter-clockwise<br/>to zoom out the image optically and digitally in Camera and<br/>Playback mode only.</li> </ul>                                                                                                    |
|                                    | When it exceeds the maximum optical zoom level of about 8X, you may still continue to AVEROPTICAL zoom up to 2.5X AVerZoom and 8X digitally zoom. Press ENTER to return to normal view (100%). The zoom bar indicator will turn from blue to aqua to indicate that you can pan around the image.                                                                 |
|                                    | <ul> <li>Press the shuttle wheel ▲, ♥, ◄, &amp; ► to pan the image while in<br/>digital zoom mode, to make a selection on 16-thumbnail images or<br/>move to the next or previous single full screen preview in Playback<br/>mode, or to make a selection or adjustment on the OSD main-<br/>menu and sub-menu (See Menu Functions for more details).</li> </ul> |
| (12) LAMP                          | Turn the overhead light on/off.                                                                                                    |
| (13) Source LED<br>Indicator       | Indicate the selected Source mode either in Camera, Playback or PC.                                                                                                    |
| (14) Video Output<br>LED Indicator | Indicate the setting of the Video Output switch to which the video signal is being sent out.                                                                                                    |

# Using AVerVision SPB370 as a Mass Storage

This enables you to transfer the captured image to and from the memory source and PC.

You **MUST** read and follow the instructions below **BEFORE** connecting the USB cable.

Every time when using the SPB370 as Mass Storage, the following **MUST** be done:

- 1. Select the memory source. Removable Disk (F:) To select the memory source, press MENU > select SETTING > MEMORY > SOURCE > Window can be from the same errors each line sourcest. It dis nonconnectivities with the interval to EMBEDDED or SD and press ENTER; then 🖻 90. m press MENU to exit. -Thai do you de mi-Indo-y in do? 2. MUST set the USB CONNECTION as MASS Dog pict, es tus folder en ny curration ung vicansale i canner and formers con STORAGE. To set the USB connection type, press MENU > View of Links of the number of the number of -75 select SETTING > USB CONNECTION > MASS Productions STORAGE and press ENTER; then press MENU to exit. .ung'-index l 3. When "MASS STORAGE" appears at the  $\sim$ lower left corner of the presentation screen, Clearly in the calendarian you may now connect the USB cable (See 24 Dancel "Connecting a Computer via USB Connection"
- for illustration).4. Upon connecting the USB cable, the system automatically detects the new removable disk.
- 5. In the Removable Disk dialog box, select **Open folder to view files** and then click **OK**. You may now transfer the file to and from your PC hard disk.

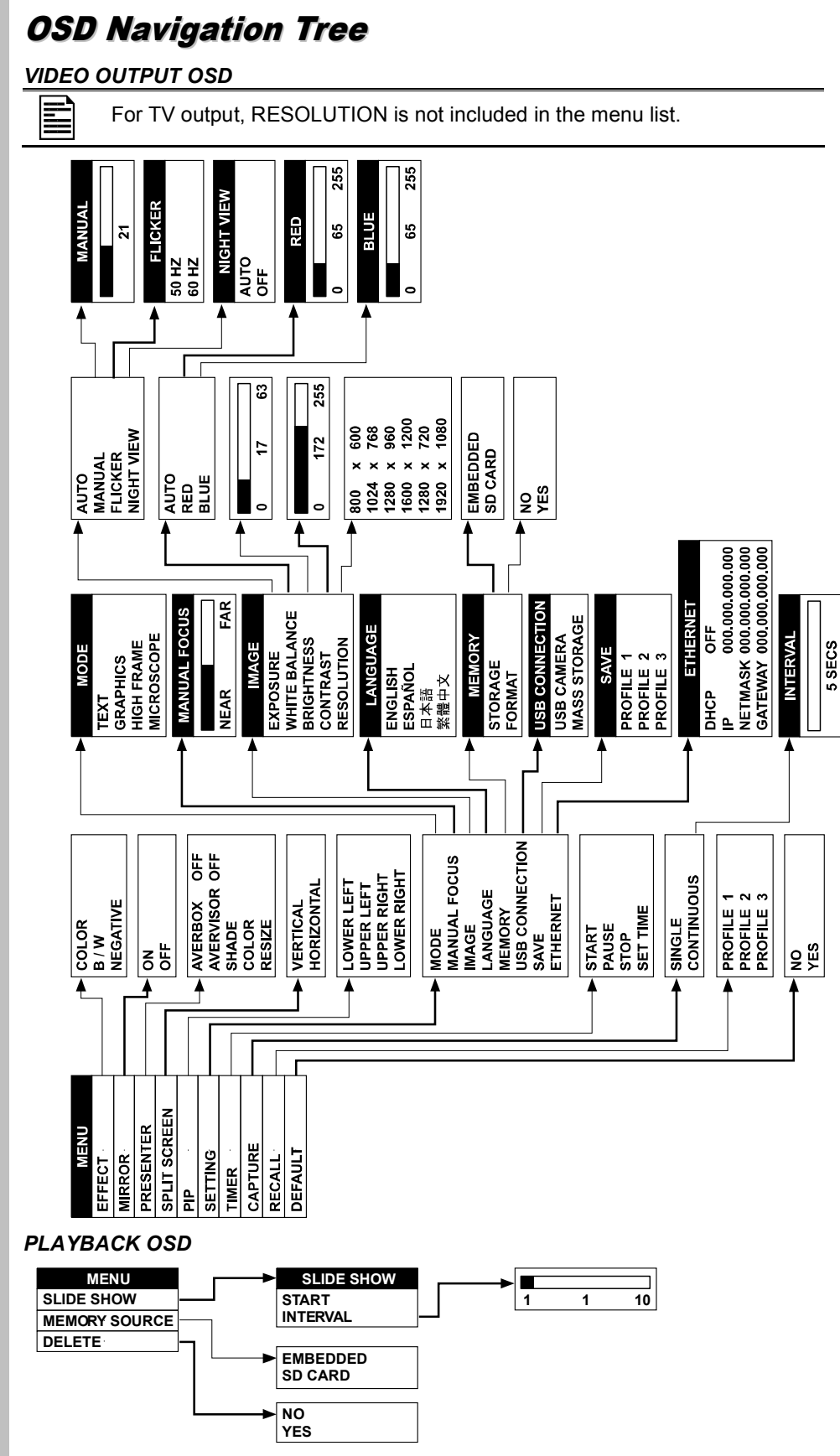

# **AVerMedi**

# **Menu Functions**

The MENU functions of SPB370 enhance fine-tuning your screen display, set the timer, select OSD language and more. Press the **MENU** button to call up and exit from the main menu or sub-menu display. Then use  $\blacktriangle$  or  $\blacksquare$  buttons to select the items in the menu list. Use  $\blacktriangleright$ /ENTER button to enter sub-menu and  $\triangleleft$ / ENTER to return to main menu. To adjust the setting, press  $\triangleleft$  or  $\blacktriangleright$  buttons. To make a selection, press ENTER.

| OSD Menu                                                                                                 | Description                                                                                                    |
|----------------------------------------------------------------------------------------------------|----------------------------------------------------------------------------------------------------|
| MENU<br>EFFECT COLOR                                                                                     | EFFECT                                                                                                    |
| MIRROR B/W<br>PRESENTER NEGATIVE<br>SPLIT SCREEN<br>PR<br>SETTING<br>TIMER<br>TIMER<br>RECALL<br>DEFALLT | Press ► and use ▲or ▼ buttons to select and display the image in Camera mode into positive (true color), monochrome (black and white) or negative. Then press ►/ENTER to make a selection.                                                              |
| MENU                                                                                                    | MIRROR                                                                                                    |
| HINTED<br>MINED<br>SPLTSOREN<br>PP<br>SETING<br>TIMER<br>CAPILRE<br>RECALL<br>DEFALLT                    | Press ► and use ▲ or ▼ buttons to select turning on/off <b>MIRROR</b> to flip the image in Camera mode. Then press ►/ENTER to make a selection.                                                                                                    |
| MENU<br>EFFECT                                                                                           | PRESENTER                                                                                                    |
| MIRROR<br>MESSIMIER AVERSOX OF<br>SPUT SCREEN AVERVISOR OF<br>HP<br>SETTING SOLOR                        | Press $\blacktriangleright$ and use $\blacktriangle$ or $\nabla$ buttons to select and turn on either <b>AVERBOX</b> or <b>AVERVISOR</b> . Then press $\blacktriangleright$ / <b>ENTER</b> to make a selection. Only one feature can be used at a time. |

AVerBox overlays a frame on the presentation screen. Selecting **SHADE** changes the opacity of the area outside the box from 0%, 50% and 100%, **COLOR** to change the frame color from red, green and blue, and **RESIZE** to change the size of the frame. To resize or move the frame around the presentation screen, press the shuttle wheel  $\blacktriangle$ ,  $\bigtriangledown$ ,  $\triangleleft$ ,  $\And$   $\triangleright$ .

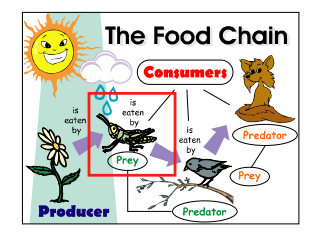

AVerVisor covers part of the presentation screen. The upper part of the presentation screen is slightly exposed when it is being called each time. To expose part of the covered area, press the shuttle wheel  $\blacktriangle, \Psi, \blacktriangleleft, \& \triangleright$ . Select **SHADE** to change the darkness of the shaded area between 50% or 100%.

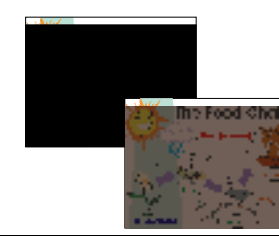

| MENU                                             |            |
|--------------------------------------------------|------------|
| EFFECT                                           |            |
| MIRROR                                           |            |
| PRESENTER                                        |            |
| SPLIT SCREEN                                     | VERTICAL   |
| PIP                                              | HORIZONTAL |
|                                                  |            |
| SETTING                                          |            |
| SETTING<br>TIMER                                 |            |
| Setting<br>Timer<br>Capture                      |            |
| SETTING<br>TIMER<br>CAPTURE<br>RECALL            |            |
| SETTING<br>TIMER<br>CAPTURE<br>RECALL<br>DEFAULT |            |

#### SPLIT SCREEN

Press  $\blacktriangleright$  and use  $\blacktriangle$  or  $\blacktriangledown$  buttons to select dividing the screen either vertically or horizontally. Then press  $\blacktriangleright$ /ENTER to make a selection.

This function divides the screen into two parts. One side displays the live image from the SPB370 camera and the other side displays the captured images from the memory source in 8-thumbnail preview.

Use the  $\blacktriangle, \forall, \triangleleft, \&$  buttons to make a selection and **ENTER** to enlarge the selected image in split screen mode. To horizontally or vertically pan the enlarged image, use the  $\triangleleft \& \triangleright$  or  $\blacktriangle$  or  $\checkmark$  buttons.

| OSD Menu                                                                                                    | Description                                                                                                    |
|----------------------------------------------------------------------------------------------------|----------------------------------------------------------------------------------------------------|
| MENU                                                                                                    | PIP                                                                                                    |
| MIRROR<br>PRESENTER<br>SPLITSOREN<br>RU<br>SETTING UPPER LEFT<br>TMER UPPER RGHT<br>CAPTURE LOWER RGHT<br>RECALL | Press $\blacktriangleright$ and use $\blacktriangle$ or $\lor$ buttons to select the location of the mini playback screen. Then press $\blacktriangleright$ /ENTER to make a selection.                                                                                                    |
|                                                                                                    | Display a thumbnail of the captured image from the memory source at the corner of the screen while in Camera mode.                                                                                                    |
| DEPAULI                                                                                                    | Use $\blacktriangleleft$ or $\blacktriangleright$ buttons to move to the previous or next image and <b>ENTER</b> to display the image in full screen.                                                                                                    |
| MENU<br>EFFECT                                                                                                   | SETTING                                                                                                    |
| MIRROR<br>PRESENTER<br>SPLIT SCREEN<br>RP<br>SETTING MODE<br>TIMER MANUAL FOCUS                                  | Press $\blacktriangleright$ , then use $\blacktriangle$ or $\blacktriangledown$ buttons to select the items in <b>SETTING</b> list and press $\blacktriangleright$ / <b>ENTER</b> .                                                                                                    |
| CAPTURE IMAGE<br>RECALL LANGUAGE<br>DEFAULT MEMORY<br>USB CONNECTION<br>SAVE<br>ETHERNET                         |                                                                                                    |
| MODE                                                                                                    | SETTING > MODE                                                                                                    |
| GRAPHICS<br>HIGH FRAME<br>MICROSCOPE                                                                             | Use ▲or▼ buttons to select between Text, Graphics and High Frame enhancement mode and then <b>ENTER</b> to make a selection.                                                                                                    |
|                                                                                                    | <ul> <li>Text - corrects the intensity of the adjacent pixel making it more uniform<br/>producing sharper and clearer images.</li> </ul>                                                                                                    |
|                                                                                                    | <ul> <li>Graphics - adjusts the gradient of the adjacent pixel making it appears<br/>to have a smooth image.</li> </ul>                                                                                                    |
|                                                                                                    | <ul> <li>High Frame - increases the frame rate capture and can visually tracks<br/>the motion and react quickly. Sufficient lighting is required when using<br/>this mode.</li> </ul>                                                                                                    |
|                                                                                                    | <ul> <li>Microscope - automatically fixes the optical zoom and displays the<br/>microscope image more clearly.</li> </ul>                                                                                                    |
| MANUAL FOCUS                                                                                                    | SETTING > MANUAL FOCUS                                                                                                    |
| NEAR FAR                                                                                                    | Use <b>◄</b> or <b>▶</b> buttons to manually adjust the focus and then press <b>ENTER</b> to save the setting and exit.                                                                                                    |
| IMAGE AUTO                                                                                                    | SETTING > IMAGE > EXPOSURE                                                                                                    |
| WHITE BALANCE MANUAL<br>BRIGHTNESS FLICKER<br>CONTRAST NIGHT VIEW<br>RESOLUTION                                  | Press ► and use ▲or ▼ buttons to select between Auto, Manual, Flicker and Night View. Then press ► /ENTER to make a selection.                                                                                                    |
|                                                                                                    | Select <b>AUTO</b> to automatically adjust the camera exposure to determine how much light is required.                                                                                                    |
| MANUAL                                                                                                    | SETTING > IMAGE > EXPOSURE > MANUAL                                                                                                    |
| 21                                                                                                    | Use ►or◀ buttons to manually adjust the exposure level then press <b>ENTER</b> to save the setting and exit.                                                                                                    |
| FLICKER<br>50 HZ                                                                                                 | SETTING > IMAGE > EXPOSURE > FLICKER                                                                                                    |
| 60 MZ                                                                                                    | Use $\triangle$ or $\bigtriangledown$ buttons to select between 50Hz or 60Hz. Some display devices cannot handle high refresh rates. The image will flicker a couple of times as the output is switched to another refresh rate.                                                                |
| NIGHT VIEW                                                                                                    | SETTING > IMAGE > EXPOSURE > NIGHT VIEW                                                                                                    |
| OFF                                                                                                    | Use ▲or▼ buttons to turn Night View AUTO or OFF.                                                                                                    |
|                                                                                                    | If you are presenting in a low-light condition, Night View enables the image of the object to appear as though under normal lighting conditions. SPB370 can automatically adjust the exposure to compensate for the adverse condition, but the captured image will appear to be in slow motion. |
| IMAGE                                                                                                    | SETTING > IMAGE > WHITE BALANCE                                                                                                    |
| EXPOSURE<br>WHITE BALANCE<br>BRIGHTNESS<br>CONTRAST<br>RESOLUTION                                                | Press $\blacktriangleright$ and use $\triangle$ or $\nabla$ buttons to select between auto or manually adjust the red and blue color to suit the lighting condition or color temperature. Then press $\blacktriangleright$ /ENTER to make a selection.                                          |
| RED                                                                                                    | SETTING > IMAGE > WHITE BALANCE > RED                                                                                                    |
| 0 65 255                                                                                                    | Use ►or◀ buttons to manually adjust the red color level then press <b>ENTER</b> to save the setting and exit.                                                                                                    |
| BLUE                                                                                                    | SETTING > IMAGE > WHITE BALANCE >BLUE                                                                                                    |
| 0 65 255                                                                                                    | Use ►or◀ buttons to manually adjust the blue color level then press <b>ENTER</b> to save the setting and exit.                                                                                                    |

| OSD Menu                                                                                                    | Description                                                                                                    |
|----------------------------------------------------------------------------------------------------|----------------------------------------------------------------------------------------------------|
| IMAGE                                                                                                    | SETTING > IMAGE > BRIGHTNESS                                                                                                    |
| BAFUSURE<br>WHITE BALANCE<br>BRIGHTNESS<br>CONTRAST 0 17 63<br>RESOLUTION                                                                               | Use ▶or◀ buttons to increase or decrease the brightness level and improve the visibility of the image. The brightness level can be set up to                                                                                                    |
|                                                                                                    | 63.                                                                                                    |
| EXPOSURE                                                                                                    | SETTING > IMAGE > CONTRAST                                                                                                    |
| WHI IE BALANCE<br>BRIGHTNESS<br>CONTRAST<br>RESOLUTION 0 172 255                                                                                        | Use ▶or◀ buttons to emphasize or reduce the difference between light and dark conditions. The contrast level can be adjustable up to 255.                                                                                                    |
|                                                                                                    | SETTING > IMAGE > RESOLUTION                                                                                                    |
| EXPOSICE<br>WHITE BALANCE<br>BRIGHTNESS<br>CONTRAST                                                                                                    | Press $\blacktriangleright$ and use $\blacktriangle$ or $\bigtriangledown$ buttons to choose from different display resolutions then press $\blacktriangleright$ /ENTER to make the selection.                                                                               |
| RESOLUTION         800 x 600           1024 x 758         1280 x 960           1600 x 1200         1280 x 720           1920 x 1080         1920 x 1080 | This selection will not be available in TV output (Composite/S-Video)                                                                                                    |
| LANGUAGE                                                                                                    | SETTING > LANGUAGE                                                                                                    |
| BNGUBH<br>ESPAÑOL<br>日本語<br>紫體中文                                                                                                    | Use ▲or▼ buttons to select from different languages then press ►/ENTER to make the selection.                                                                                                    |
| MEMORY                                                                                                    | SETTING > MEMORY                                                                                                    |
| SOURCEEMBEDDEDFORMATSD CARD                                                                                                    | Use ▲or▼ buttons to select either SOURCE or FORMAT.                                                                                                    |
|                                                                                                    | <ul> <li>SOURCE – select the image storage in Camera mode or the source of<br/>the image to display in Playback mode either in the built-in memory or<br/>SD card.</li> </ul>                                                                                                |
| MEMORY<br>SOURCE<br>FORMAT NO<br>YES                                                                                                    | <ul> <li>FORMAT – select NO to exit or YES to format and delete all the images<br/>saved in the memory source then press ►/ENTER.</li> <li>Please wait till the message "FORMAT" disappear to finish the process.</li> </ul>                                                 |
|                                                                                                    | SETTING > USB CONNECTION                                                                                                    |
| MASS STORAGE                                                                                                    | Use ▲or▼ buttons to select the USB function between USB Camera and Mass Storage.                                                                                                    |
|                                                                                                    | <ul> <li>USB Camera - can be used as a computer webcam or with our bundled</li> </ul>                                                                                                    |
|                                                                                                    | software as video recorder and capture still image.                                                                                                    |
|                                                                                                    | <ul> <li>Mass Storage - transfer the captured images from the memory source<br/>to computer bard disk</li> </ul>                                                                                                    |
| SAVE                                                                                                    |                                                                                                    |
| PROFILE 1<br>PROFILE 2<br>PROFILE 3                                                                                                    | Use ▲or▼ buttons to select which user setting profile number to save<br>your preferred setting. Only effect, mode, brightness and contrast                                                                                                    |
| ETHERNET                                                                                                    |                                                                                                    |
| DHCP         OFF           IP         000.000.000.000           NETMASK         000.000.000           GATEWAY         000.000.000.000                   | Select DHCP and press ► to turn DHCP <b>ON</b> to automatically request for network address or <b>OFF</b> to manually set the network address. For detailed instruction, refer to "Using Web Browser to Control SPB370".                                                     |
| MENU                                                                                                    | TIMER                                                                                                    |
| MIRFOR<br>PRESENTER<br>SFLTSCREEN<br>PIP<br>SETTING<br>CAPTURE<br>CAPTURE<br>DEFAILT SETTIME                                                            | Press ► and use ▲ or ▼ buttons to select <b>SET TIME</b> to set the time value, <b>START</b> to begin the countdown timer, <b>PAUSE/RESUME</b> to temporarily halt or continue, and <b>STOP</b> to end.                                                                      |
| MENU                                                                                                    | CAPTURE                                                                                                    |
| EFFECT<br>MIRROR                                                                                                    | Press $\blacktriangleright$ and use $\blacktriangle$ or $\lor$ buttons to select SINGLE or CONTINUOUS                                                                                                    |
| PRESENTER<br>SPLIT SCREEN<br>PIP                                                                                                    | capture mode. Then press ►/ENTER to make a selection.                                                                                                    |
| SETTING                                                                                                    | <ul> <li>SINGLE saves one still image only</li> </ul>                                                                                                    |
| CAPTURE SINGLE<br>RECALL CONTINUOUS                                                                                                    | CONTINUOUS saves successive still images until the memory source                                                                                                    |
| 5 SECS                                                                                                    | is full or when the <b>CAP/DEL</b> button is being press again to stop.<br>Use ▶or◀ buttons to increase or decrease the capture time interval<br>between frames and then press <b>ENTER</b> to save the setting and exit.<br>The time interval can be set from 5 to 600 sec. |
| MENU<br>EFFECT                                                                                                    | RECALL                                                                                                    |
| MIRROR<br>PRESENTER<br>SPLITSCREEN<br>PP<br>SETTING                                                                                                    | Press ► and use ▲or▼ buttons to select from the list to change to the preferred saved user setting profile number then press ►/ENTER to make the selection.                                                                                                    |
| CAPTURE                                                                                                    |                                                                                                    |
| DEFAULT PROFILE 2<br>PROFILE 3                                                                                                    |                                                                                                    |

OSD Menu

PUTSCREEN

#### Description DEFAULT

Press  $\blacktriangleright$  and use  $\blacktriangle$  or  $\lor$  buttons to select **YES** to restore to original factory default setting or **NO** to exit then press  $\blacktriangleright$ /ENTER to make the selection.

# **Technical Specifications**

#### Image

NO YES

| Sensor 1/2.5" CMOS color image sensor |                                                                                                    |  |  |
|---------------------------------------|----------------------------------------------------------------------------------------------------|--|--|
| Total Pixel Count                     | 5 mega pixels                                                                                                    |  |  |
| Frame Rate                            | 30 fps (max.)                                                                                                    |  |  |
| White Balance                         | Auto / Manual                                                                                                    |  |  |
| Exposure                              | Auto / Manual / Flicker / Night View                                                                                                    |  |  |
| Theme                                 | Text / Graphics / High Frame / Microscope                                                                                                    |  |  |
| Effect                                | Color / BW / Negative                                                                                                    |  |  |
| Analog RGB Output                     | SVGA, XGA, 1280 x 960, UXGA, HD720, HD1080                                                                                                    |  |  |
| S-Video, Composite Video Output       | NTSC or PAL                                                                                                    |  |  |
| Image Capture                         | Up to 80 Frames                                                                                                    |  |  |
| Built-In Memory                       | 32MB NAND Flash Memory                                                                                                    |  |  |
| Optics                                |                                                                                                    |  |  |
| Lens                                  | F3.5 ; f=6~60 mm ; Auto Focus                                                                                                    |  |  |
| Shooting Area                         | 310mm x 233mm (max.)                                                                                                    |  |  |
| AVEROPTICAL Zoom                      | 25.6x (8x optical + 3.2x AVERZOOM in SVGA) ;<br>20x (8x optical + 2.5x AVERZOOM in XGA) ;<br>16x (8x optical + 2x AVERZOOM in HD720p) ;<br>12.8x (8x optical + 1.6x AVERZOOM in UXGA) ;<br>10.6x (8x optical + 1.33x AVERZOOM in HD1080p) |  |  |
| Digital Zoom                          | Digital 8x                                                                                                    |  |  |
| Power                                 |                                                                                                    |  |  |
| Power Source                          | AC/DC100-240V, 50-60 Hz                                                                                                    |  |  |
| Consumption                           | 16 watts (lamp on); 13.6 watts (lamp off) ;<br>14.6 watts (light box on)                                                                                                    |  |  |
| Lighting                              |                                                                                                    |  |  |
| Overhead light                        | LED Lamp                                                                                                    |  |  |
| Base light                            | LED Lamp                                                                                                    |  |  |
| Input/Output                          |                                                                                                    |  |  |
| RGB Input (2X)                        | 15-Pins D-sub (VGA)                                                                                                    |  |  |
| RGB Output                            | 15-Pins D-sub (VGA)                                                                                                    |  |  |
| DVI-I Output                          | DVI-I Type                                                                                                    |  |  |
| S-Video Output                        | Mini-DIN Jack                                                                                                    |  |  |
| Video/Audio Output                    | RCA Jack                                                                                                    |  |  |
| USB                                   | USB2.0                                                                                                    |  |  |

9-Pins D-sub

Phone Jack

16MB~2GB

480mm x 380mm x 505mm

480mm x 380mm x 150mm

7.4 kg (about 16.1 lb)

RJ-45

RS-232

Ethernet

MIC Input

Folded

Weight

Dimension Fully Unfolded

Card Supported Secure Digital (SD)

# **RS-232C Diagram Connection**

SPB370 can be controlled using a PC through RS-232 connection.

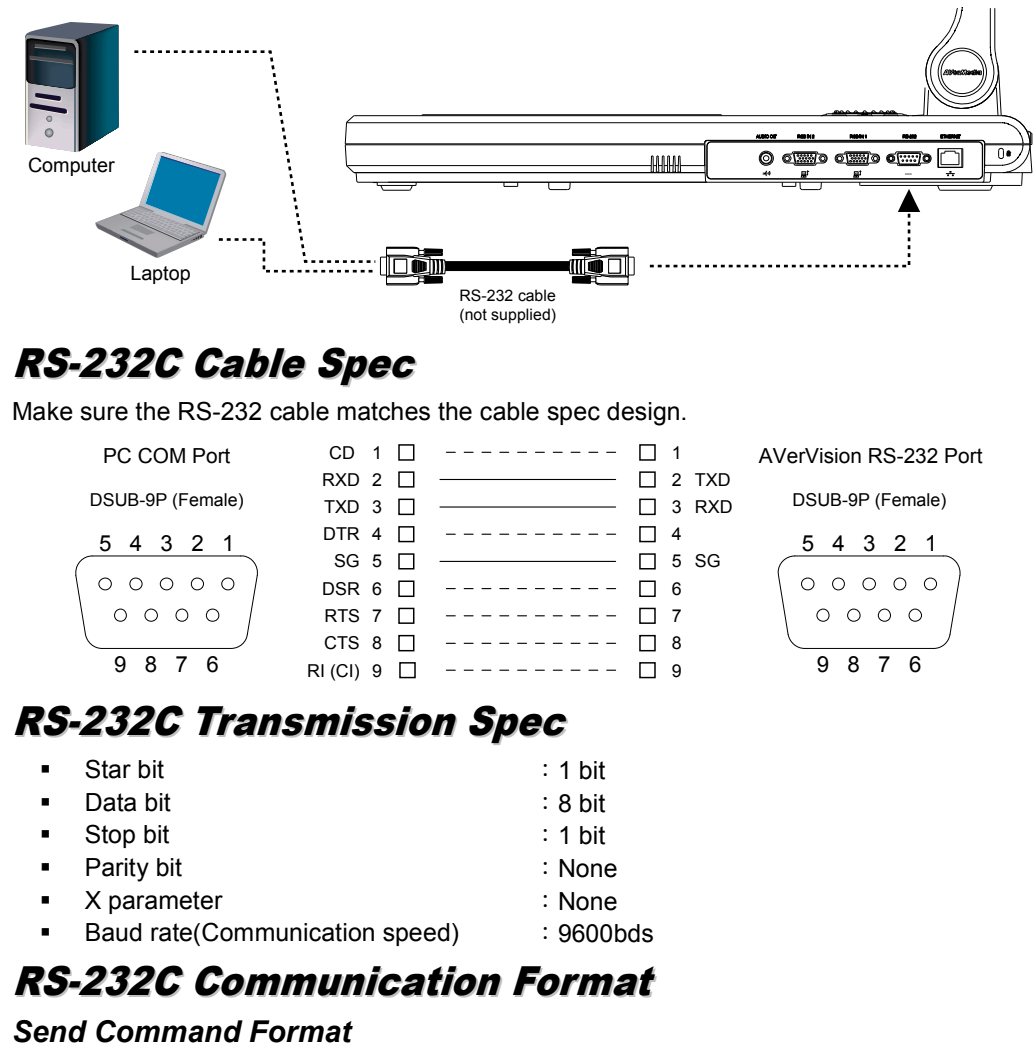

Send Format : 0x52 + 0x05 + 0x01 + Command + 0x53 + CheckSum Receive Format : 0x53 + 0x00 + 0x01 + 0x05 + 0x53 + 0x57

| FUNCTION           | DATA CODE | CHECKSUM CODE |
|--------------------|-----------|---------------|
| POWER ON           | 0x40      | 0x17          |
| POWER OFF          | 0x41      | 0x16          |
| POWER ON/OFF       | 0x01      | 0x56          |
| MENU               | 0x07      | 0x50          |
| UP                 | 0x03      | 0x54          |
| DOWN               | 0x04      | 0x53          |
| LEFT               | 0x05      | 0x52          |
| RIGHT              | 0x06      | 0x51          |
| ENTER / FULLSCREEN | 0x02      | 0x55          |
| SOURCE             | 0x09      | 0x5E          |
| CAMERA MODE        | 0x20      | 0x77          |
| PLAYBACK MODE      | 0x21      | 0x76          |
| PC-1 PASS THROUGH  | 0x22      | 0x75          |
| PC-2 PASS THROUGH  | 0x3F      | 0x68          |
| LAMP ON/OFF        | 0x3C      | 0x6B          |
| LIGHT BOX ON/OFF   | 0x3D      | 0x6A          |
| AF                 | 0x08      | 0x5F          |
| NEAR               | 0x38      | 0x6F          |

| FUNCTION           | DATA CODE | CHECKSUM CODE |
|--------------------|-----------|---------------|
| FAR                | 0x39      | 0x6E          |
| ZOOM IN            | 0x35      | 0x62          |
| ZOOM OUT           | 0x34      | 0x63          |
| ZOOM RESET         | 0x36      | 0x61          |
| FREEZE             | 0x0C      | 0x5B          |
| ROTATE             | 0x0D      | 0x5A          |
| MIRROR             | 0x32      | 0x65          |
| EFFECT             | 0x0E      | 0x59          |
| BRT UP             | 0x2F      | 0x78          |
| BRT DOWN           | 0x30      | 0x67          |
| AUTO IMAGE         | 0x0A      | 0x5D          |
| TIMER              | 0x0F      | 0x58          |
| PROFILE            | 0x10      | 0x47          |
| CAPTURE / DELETE   | 0x0B      | 0x5C          |
| SPLIT SCRN         | 0x11      | 0x46          |
| PIP                | 0x13      | 0x44          |
| AVERBOX ON / OFF   | 0x26      | 0x71          |
| AVERVISOR ON / OFF | 0x27      | 0x70          |
| AVERBOX COLOR      | 0x29      | 0x7E          |

#### Set Value Format

Send Format : 0x52 + 0x0B + 0x03 + Data[0] + Data[1] + Data[2] + 0x53 + CheckSum Receive Format : 0x53 + 0x00 + 0x01 + 0x0B + 0x53 + 0x59

| Function              | Data[0] | Data[1]        | Data[2]      | CheckSum Code |
|-----------------------|---------|----------------|--------------|---------------|
| Flicker 50Hz          | 0x00    | 0x00           | 0x00         | 0x5B          |
| Flicker 60Hz          | 0x00    | 0x01           | 0x00         | 0x5A          |
| Exposure Value        | 0x01    | Value[0 ~ 95]  | 0x00         | *1            |
| WB Red Value          | 0x02    | 0x00           | Value[0~255] | *1            |
| WB Blue Value         | 0x02    | 0x01           | Value[0~255] | *1            |
| Brightness Value      | 0x03    | Value[0 ~ 63]  | 0x00         | *1            |
| Contrast Value        | 0x04    | Value[0 ~ 255] | 0x00         | *1            |
| Rotate 0 degree       | 0x06    | 0x00           | 0x00         | 0x5D          |
| Rotate 90 degree      | 0x06    | 0x01           | 0x00         | 0x5C          |
| Rotate 180 degree     | 0x06    | 0x02           | 0x00         | 0x5F          |
| Rotate 270 degree     | 0x06    | 0x03           | 0x00         | 0x5E          |
| Effect Color          | 0x07    | 0x00           | 0x00         | 0x5C          |
| Effect B/W            | 0x07    | 0x01           | 0x00         | 0x5D          |
| Effect Negative       | 0x07    | 0x02           | 0x00         | 0x5E          |
| Mode Text             | 0x08    | 0x00           | 0x00         | 0x53          |
| Mode Graphics         | 0x08    | 0x01           | 0x00         | 0x52          |
| Mode High Frame       | 0x08    | 0x02           | 0x00         | 0x51          |
| Mode Microscope       | 0x08    | 0x03           | 0x00         | 0x50          |
| OPTICAL ZOOM 1X       | 0x0A    | 0x00           | 0x00         | 0x51          |
| OPTICAL ZOOM 8X       | 0x0A    | 0x01           | 0x00         | 0x50          |
| SPLIT SCRN VERTICAL   | 0x0B    | 0x00           | 0x00         | 0x50          |
| SPLIT SCRN HORIZONTAL | 0x0B    | 0x01           | 0x00         | 0x51          |
| PIP LOWER LEFT        | 0x0C    | 0x00           | 0x00         | 0x57          |
| PIP UPPER LEFT        | 0x0C    | 0x01           | 0x00         | 0x56          |
| PIP UPPER RIGHT       | 0x0C    | 0x02           | 0x00         | 0x55          |
| PIP LOWER RIGHT       | 0x0C    | 0x03           | 0x00         | 0x54          |
| CAPTURE SINGLE        | 0x0D    | 0x00           | 0x00         | 0x56          |

| Function           | Data[0] | Data[1] | Data[2] | CheckSum Code |
|--------------------|---------|---------|---------|---------------|
| CAPTURE CONTINUOUS | 0x0D    | 0x01    | 0x00    | 0x57          |

\*1 : CheckSum = 0x0B xor 0x03 xor Data[0] xor Data[1] xor Data[2] xor 0x53

#### Get Value Format

Send Format 0x52 + 0x0A + 0x01 + Data[0] + 0x53 + CheckSumReceive Format <math>0x53 + 0x0C + 0x01 + ReData[0] + 0x53 + ReCheckSum

| Function               | Data[0] | CheckSum Code | ReData[0]                                             | ReCheckSum Code |
|------------------------|---------|---------------|-------------------------------------------------------|-----------------|
| Red Value              | 0x02    | 0x5A          | Value[0~255]                                          | *1              |
| Blue Value             | 0x03    | 0x5B          | Value[0~255]                                          | *1              |
| Power Status           | 0x04    | 0x5C          | 0 : OFF 1: ON                                         | *1              |
| Lamp Status            | 0x05    | 0x5D          | 0 : OFF 1: ON                                         | *1              |
| Display Status         | 0x06    | 0x5E          | 0: Camera Mode<br>1: Source Input<br>2: Playback Mode | *1              |
| Video Output<br>Status | 0x07    | 0x5F          | 0: VGA 1: TV                                          | *1              |
| Freeze Status          | 0x08    | 0x50          | 0 : OFF 1: ON                                         | *1              |
| Brightness Value       | 0x0A    | 0x52          | Value[0~63]                                           | *1              |
| Contrast Value         | 0x0B    | 0x53          | Value[0~255]                                          | *1              |
| LIGHT BOX<br>Status    | 0x0C    | 0x54          | 0 : OFF 1: ON                                         | *1              |

\*1 : ReCheckSum = 0x0C xor 0x01 xor ReData[0] xor 0x52

# Troubleshooting

This section provides useful tips describing how to solve common problems while using the AVerVision SPB370.

#### There is no picture on the presentation screen.

- 1. Check all the connectors again as illustrated in this manual.
- 2. Check the remote control's on/off switch on your display output device.
- 3. Verify the setting of the display output device.
- 4. If you are using a notebook or computer, you may have to switch the source to VGA.
- 5. Make sure the TV/RGB switch is properly set based on your display output.

There is no computer signal on the presentation screen.

When you turn on the computer, it will auto-detect the type of monitor you have. During auto-detection, there won't be any display on your presentation screen. To avoid this problem, connect your computer and all the necessary cables to the AVerVision SPB370 first before you power on your computer.

#### Unable to capture and save still image or is not responding.

- The message "FULL" is displayed. It means the memory source has reached the maximum capacity. Just transfer the images to PC or format the memory source.
- The message "SD PROTECT" is displayed. It means the SD card is write protected. Just remove the SD card from the slot and unlock it.
- The Capture setting could be in Continuous mode and the time interval is very long. Press MENU > select Capture > Single or change the Continuous mode interval setting.

#### The picture on the presentation screen is distorted or the image is blurry.

- If the image is blurry or out of focus, press the Auto Focus button to automatically adjust the focus.
- If the Auto Focus button does not work and still unable to adjust the focus, the lens motor must be misaligned. Unplug and plug the power to realign the lens motor.

### Limited Warranty

For a period of time beginning on the date of purchase of the applicable product and extending as set forth in the "Warranty Period of AVerMedia Product Purchased" section of the warranty card, AVerMedia Information, Inc. ("AVerMedia") warrants that the applicable product ("Product") substantially conforms to AVerMedia's documentation for the product and that its manufacture and components are free of defects in material and workmanship under normal use. "You" as used in this agreement means you individually or the business entity on whose behalf you use or install the product, as applicable. This limited warranty extends only to You as the original purchaser. Except for the foregoing, the Product is provided "AS IS." In no event does AVerMedia warrant that You will be able to operate the Product without problems or interruptions, or that the Product is suitable for your purposes. Your exclusive remedy and the entire liability of AVerMedia under this paragraph shall be, at AVerMedia's option, the repair or replacement of the Product with the same or a comparable product. This warranty does not apply to (a) any Product on which the serial number has been defaced, modified, or removed, or (b) cartons, cases, batteries, cabinets, tapes, or accessories used with this product. This warranty does not apply to any Product that has suffered damage, deterioration or malfunction due to (a) accident, abuse, misuse, neglect, fire, water, lightning, or other acts of nature, commercial or industrial use, unauthorized product modification or failure to follow instructions included with the Product, (b) misapplication of service by someone other than the manufacturer's representative, (c) any shipment damages (such claims must be made with the carrier), or (d) any other causes that do not relate to a Product defect. The Warranty Period of any repaired or replaced Product shall be the longer of (a) the original Warranty Period or (b) thirty (30) days from the date of delivery of the repaired or replaced product.

# Limitations of Warranty

AVerMedia makes no warranties to any third party. You are responsible for all claims, damages, settlements, expenses, and attorneys' fees with respect to claims made against You as a result of Your use or misuse of the Product. This warranty applies only if the Product is installed, operated, maintained, and used in accordance with AVerMedia specifications. Specifically, the warranties do not extend to any failure caused by (i) accident, unusual physical, electrical, or electromagnetic stress, neglect or misuse, (ii) fluctuations in electrical power beyond AVerMedia specifications, (iii) use of the Product with any accessories or options not furnished by AVerMedia or its authorized agents, or (iv) installation, alteration, or repair of the Product by anyone other than AVerMedia or its authorized agents.

# **Disclaimer of Warranty**

EXCEPT AS EXPRESSLY PROVIDED OTHERWISE HEREIN AND TO THE MAXIMUM EXTENT PERMITTED BY APPLICABLE LAW, AVERMEDIA DISCLAIMS ALL OTHER WARRANTIES WITH RESPECT TO THE PRODUCT, WHETHER EXPRESS, IMPLIED, STATUTORY OR OTHERWISE, INCLUDING WITHOUT LIMITATION, SATISFACTORY QUALITY, COURSE OF DEALING, TRADE USAGE OR PRACTICE OR THE IMPLIED WARRANTIES OF MERCHANTABILITY, FITNESS FOR A PARTICULAR PURPOSE OR NONINFRINGEMENT OF THIRD PARTY RIGHTS.

# Limitation of Liability

IN NOT EXEMINATION INTE OR II ANY SUCI NATI PAID GO This Thes

IN NO EVENT SHALL AVERMEDIA BE LIABLE FOR INDIRECT, INCIDENTAL, SPECIAL, EXEMPLARY, PUNITIVE, OR CONSEQUENTIAL DAMAGES OF ANY NATURE INCLUDING, BUT NOT LIMITED TO, LOSS OF PROFITS, DATA, REVENUE, PRODUCTION, OR USE, BUSINESS INTERRUPTION, OR PROCUREMENT OF SUBSTITUTE GOODS OR SERVICES ARISING OUT OF OR IN CONNECTION WITH THIS LIMITED WARRANTY, OR THE USE OR PERFORMANCE OF ANY PRODUCT, WHETHER BASED ON CONTRACT OR TORT, INCLUDING NEGLIGENCE, OR ANY OTHER LEGAL THEORY, EVEN IF AVERMEDIA HAS ADVISED OF THE POSSIBILITY OF SUCH DAMAGES. AVERMEDIA'S TOTAL, AGGREGATE LIABILITY FOR DAMAGES OF ANY NATURE, REGARDLESS OF FORM OF ACTION, SHALL IN NO EVENT EXCEED THE AMOUNT PAID BY YOU TO AVERMEDIA FOR THE SPECIFIC PRODUCT UPON WHICH LIABILITY IS BASED.

# **Governing Law and Your Rights**

This warranty gives You specific legal rights; You may also have other rights granted under state law. These rights vary from state to state.

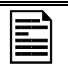

For warranty period, please refer to the warranty card.